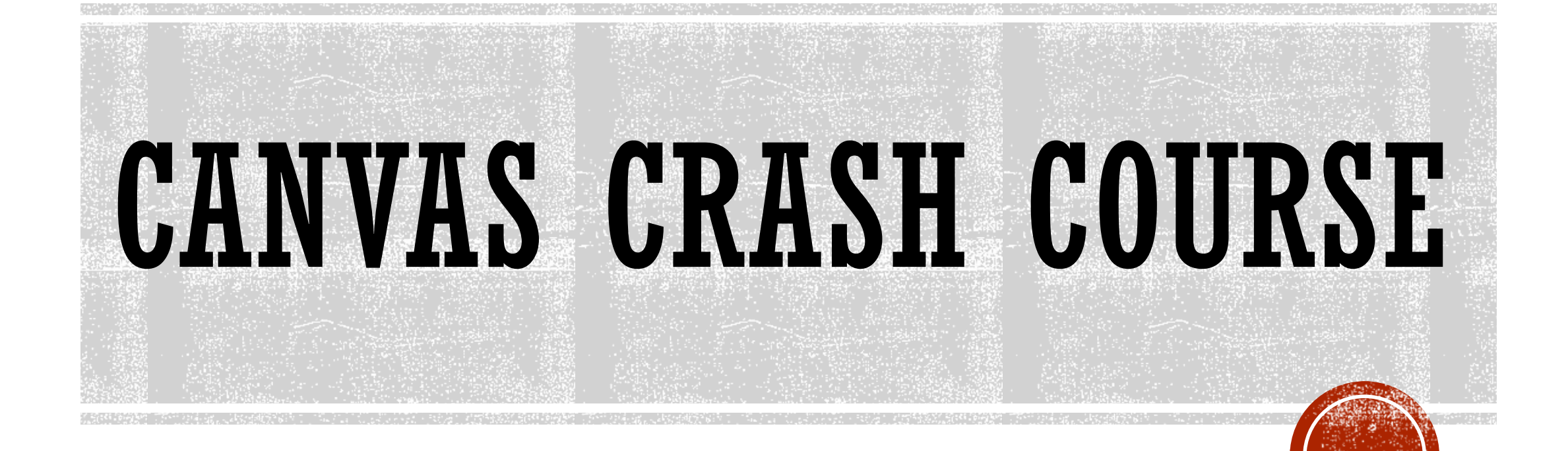

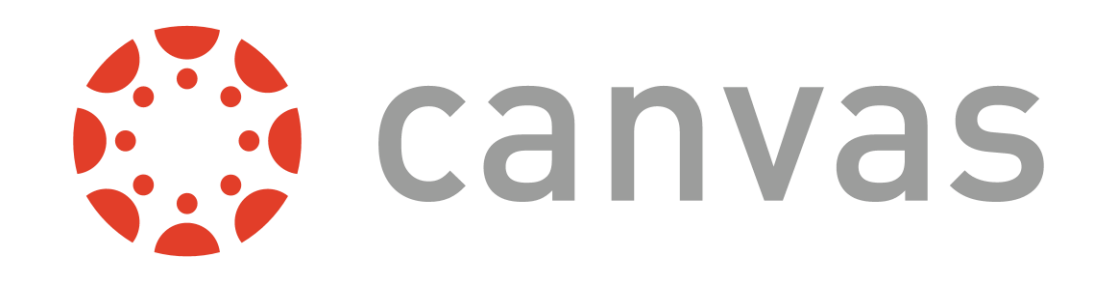

•Please sign in using the sign in link on your computer. (Just move the mouse, it should already be up).

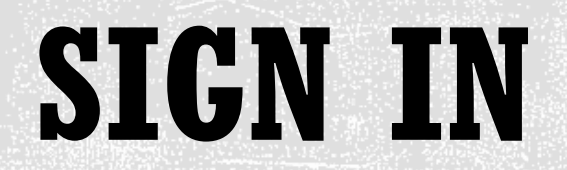

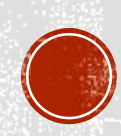

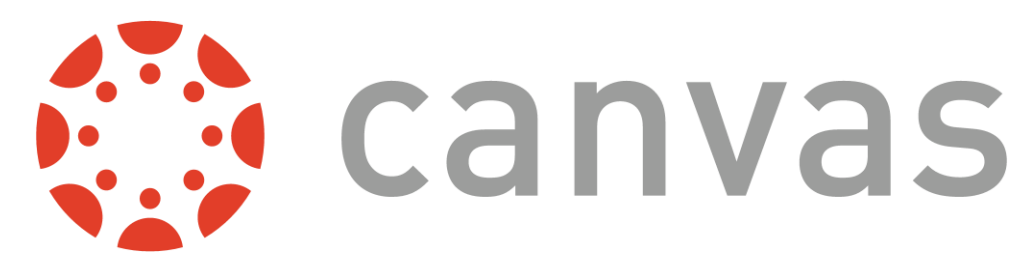

Go to <u>rockhill.instructure.com</u>

 In the top right corner, select "Click Here for an Account."

| ROCK HILL                          | Parent of a Canvas User?<br>Click Here For an Account |  |
|------------------------------------|-------------------------------------------------------|--|
| Username                           |                                                       |  |
|                                    |                                                       |  |
| Password                           |                                                       |  |
|                                    |                                                       |  |
| Stay signed in<br>Forgot Password? | Log In                                                |  |
| <u>Polgot Password:</u>            |                                                       |  |

CREATING A PARENT ACCOUNT

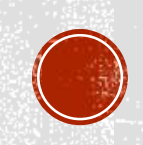

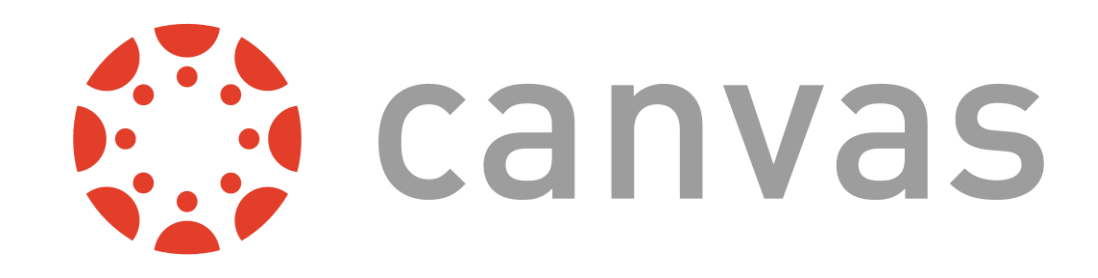

• Fill in the information in the box. Please let us know if you need your child's username and password.

| Parent Signup    | ×                                                                 |
|------------------|-------------------------------------------------------------------|
| Your Name        |                                                                   |
| Your Email       |                                                                   |
| Child's Username |                                                                   |
| Child's Password |                                                                   |
|                  | You agree to the terms of use and acknowledge the privacy policy. |
|                  | Start Participating                                               |

CREATING A PARENT ACCOUNT

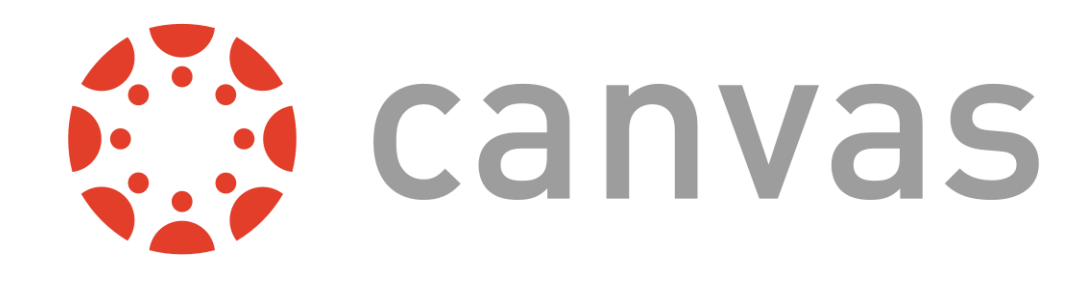

- Check "You agree to the terms and...."
- Click "Start Participating"

|          | Parent Signup    |                                                        | ×            |                          |
|----------|------------------|--------------------------------------------------------|--------------|--------------------------|
|          | Your Name        |                                                        |              | •Check your<br>e-mail to |
|          | Your Email       |                                                        |              | account                  |
| <b> </b> | Child's Username |                                                        |              |                          |
| 1        | Child's Password |                                                        |              |                          |
|          | Pri              | u agree to the terms of use and ackno<br>ivacy policy. | owledge the  | 2                        |
|          |                  | Start Pa                                               | articipating |                          |

# CREATING A PARENT ACCOUNT

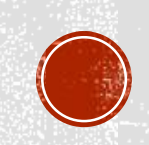

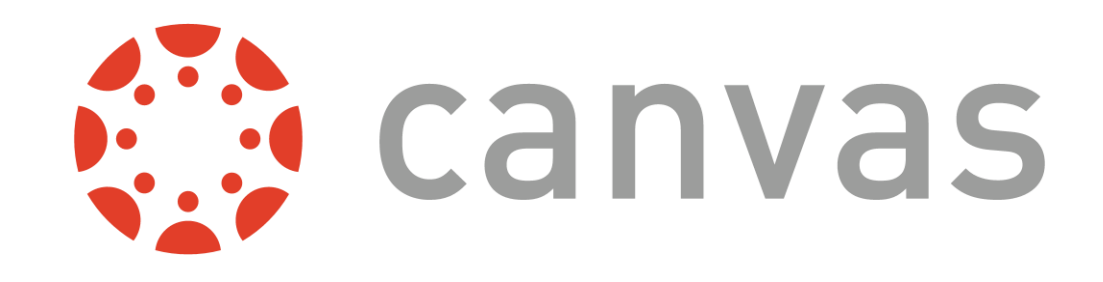

Login to your account.

1

- Click "Account"
- Click "Settings"

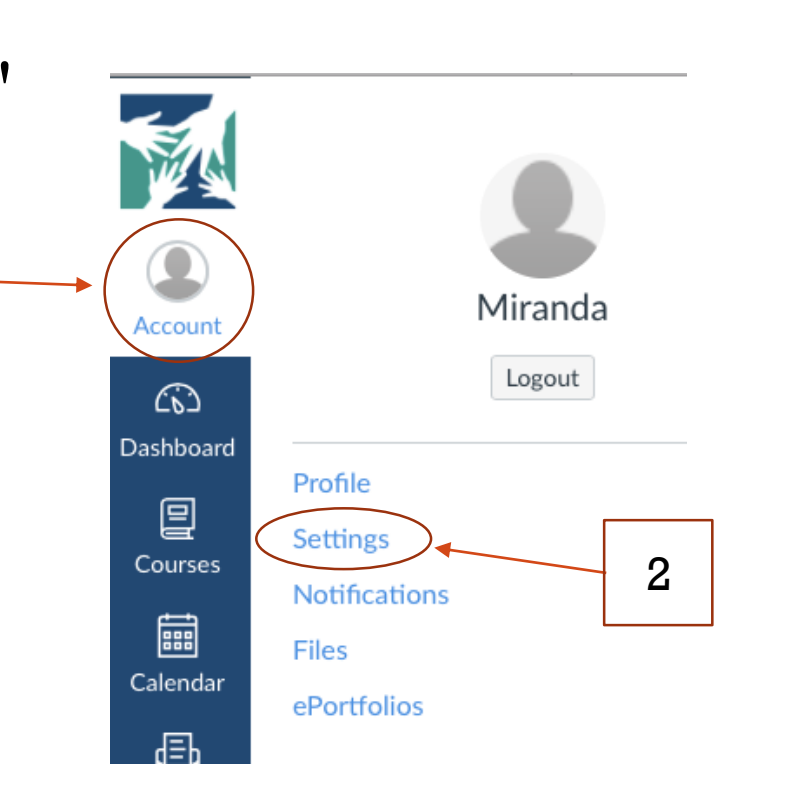

**ADDING** A STUDENT **TO AN** EXISTINC PARENT ACCOUNT

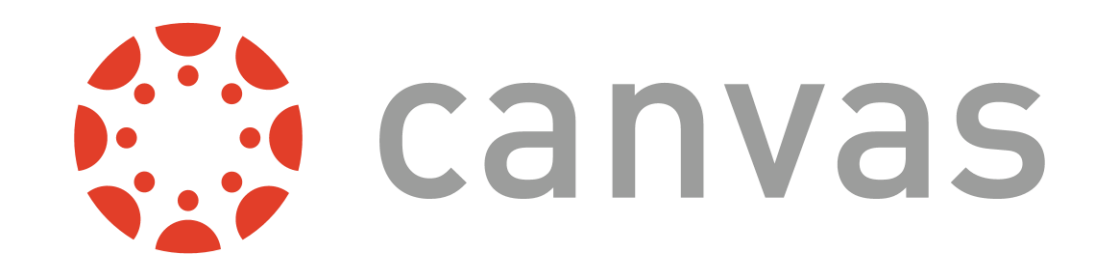

#### Click "Observing" in the menu

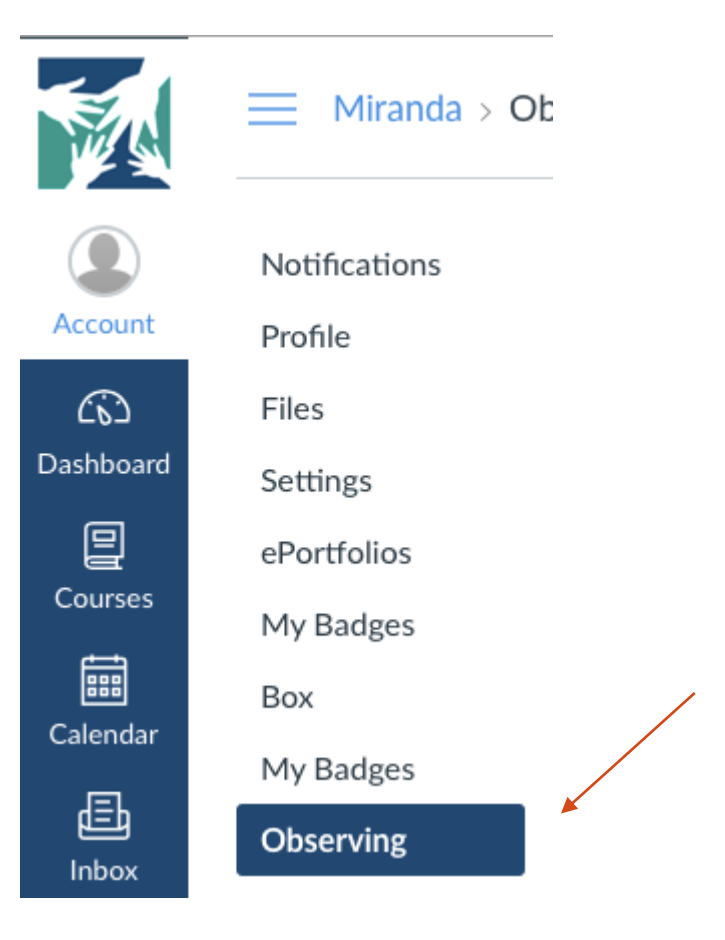

**ADDING** A STUDENT TO AN EXISTING PARENT ACCOUNT

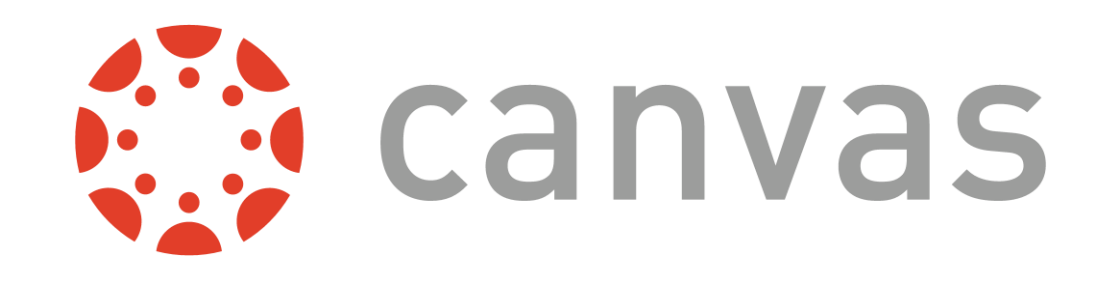

 Type in your child's username and password and click "+Student". (Please let us know if you need this info).

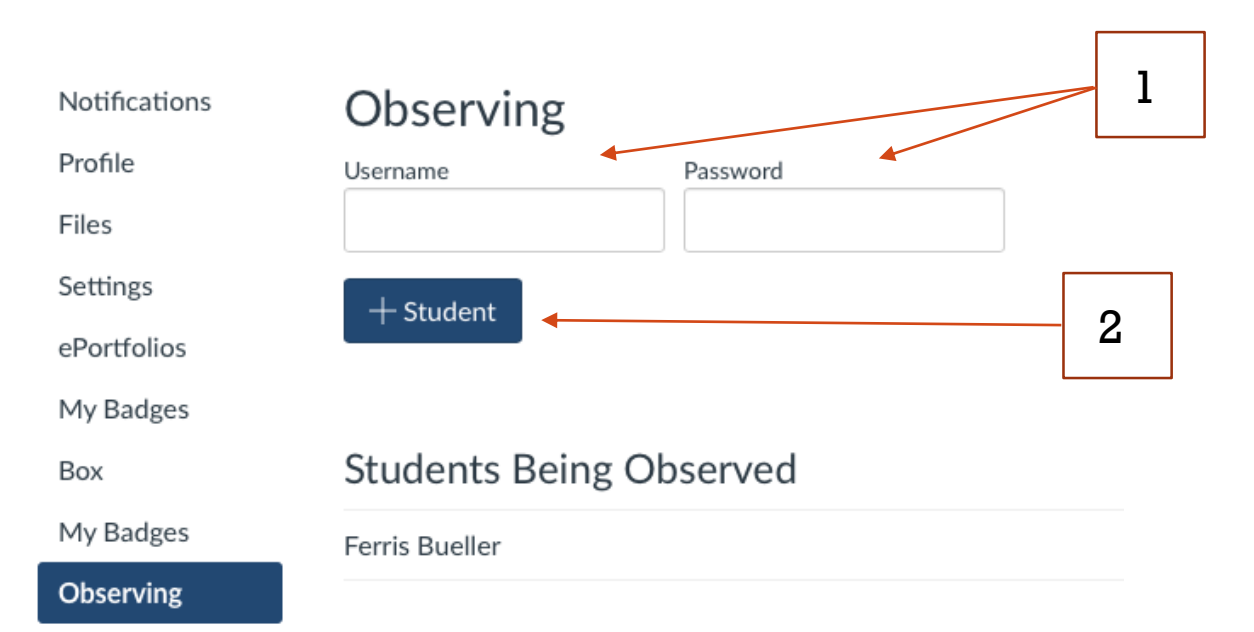

**ADDING** A STUDENT **TO AN** EXISTINC PARENT ACCOUNT

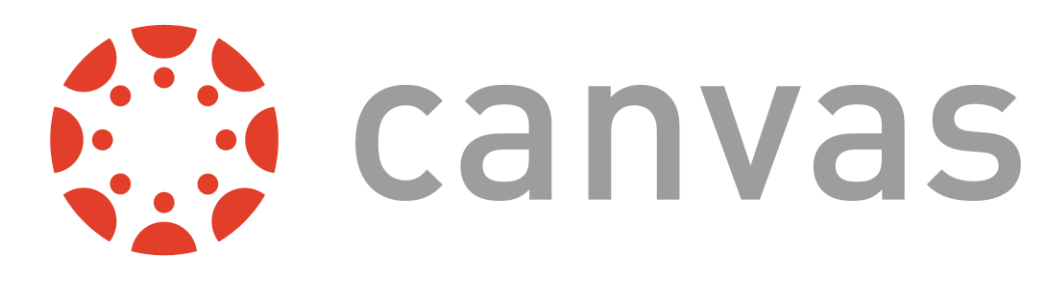

On the left hand side of your Canvas page, click on Inbox

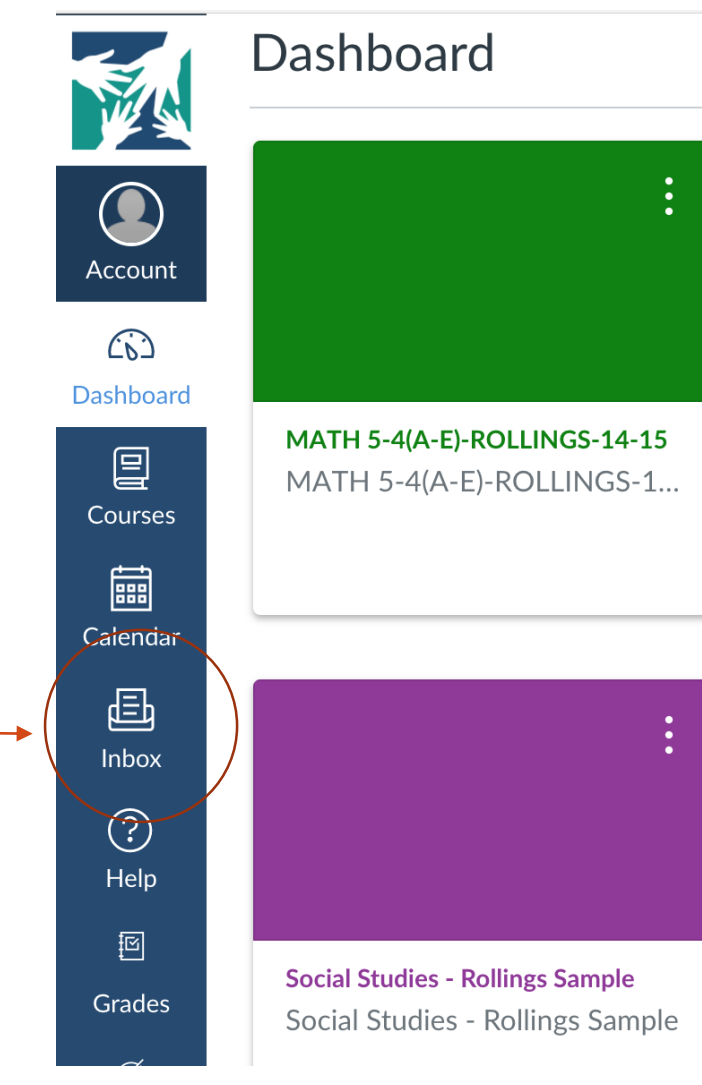

# SENDING INBOX MESSAGES

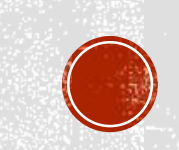

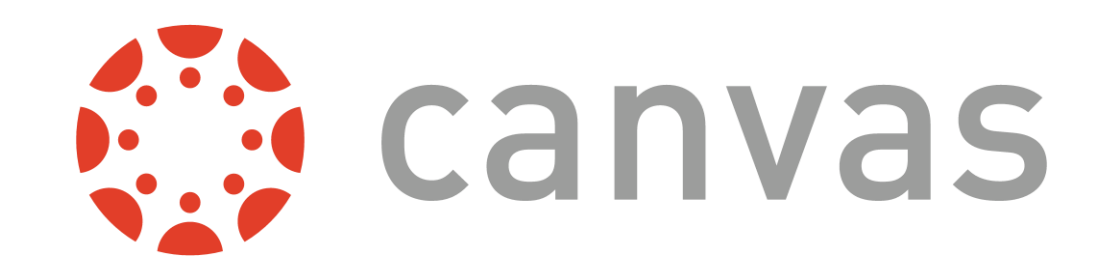

Click on the icon with the pencil and notepad to begin composing your message

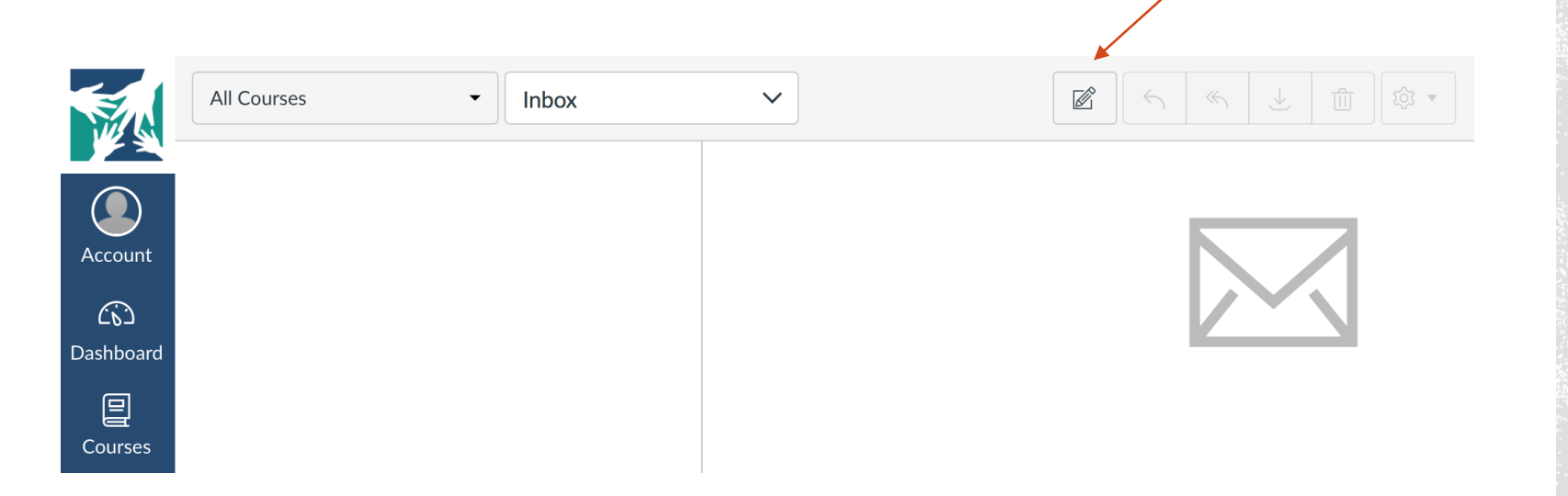

# SENDING INBOX MESSAGES

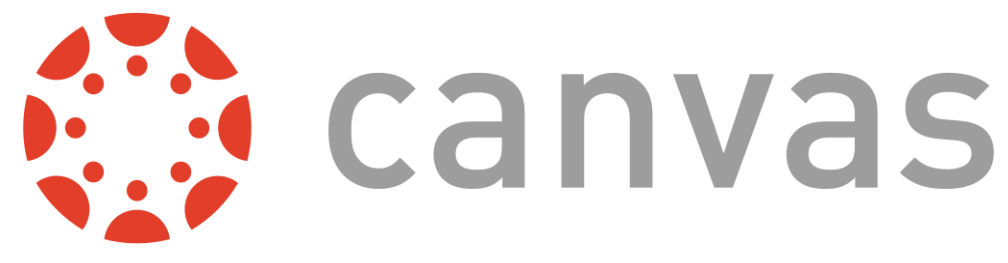

OP

 Select the course that you wish to send a message to the instructor of

| Compos  | e Message                                    |  |
|---------|----------------------------------------------|--|
| Course  | Select course                                |  |
| Subject | No subject                                   |  |
|         | Send an individual message to each recipient |  |

#### SENDING INBOX MESSAGES

 Type in the name of the instructor in the box labeled "To"

| Compos  | e Message <b>2</b>                           |
|---------|----------------------------------------------|
| Course  | MATH 5-4(AINGS-14-15 -                       |
| То      |                                              |
| Subject | No subject                                   |
|         | Send an individual message to each recipient |

Cancel

Send

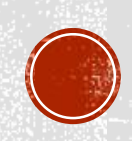

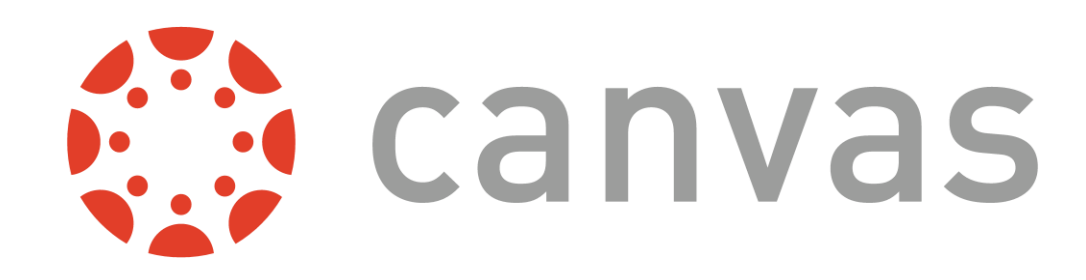

- Type in a subject
- Compose the message to the instructor

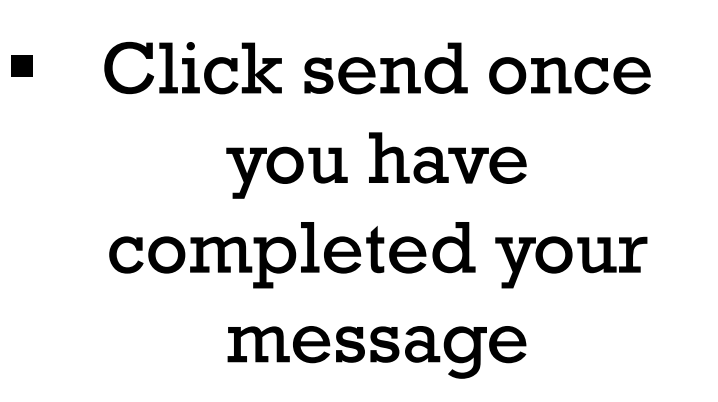

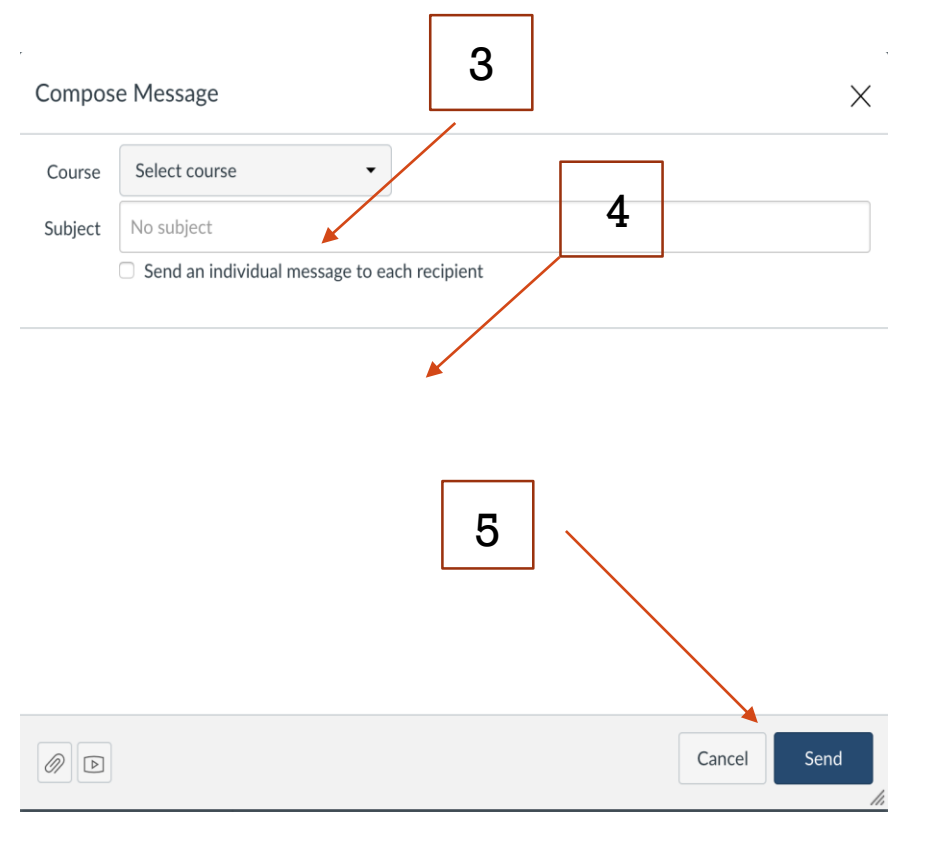

## SENDING INBOX MESSAGES

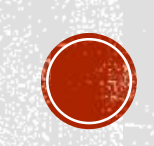

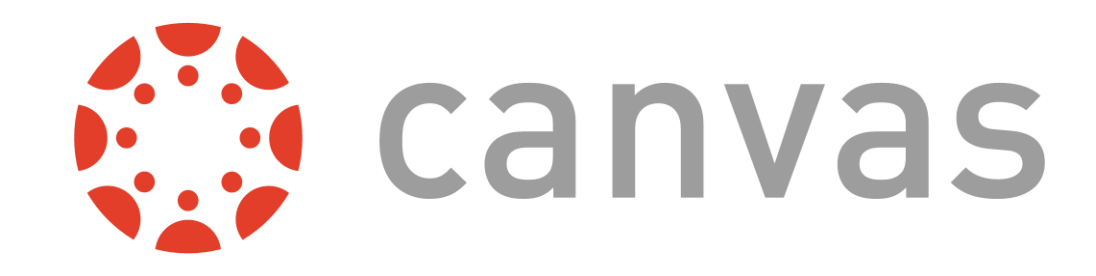

# Click on the class you want to see the grades for

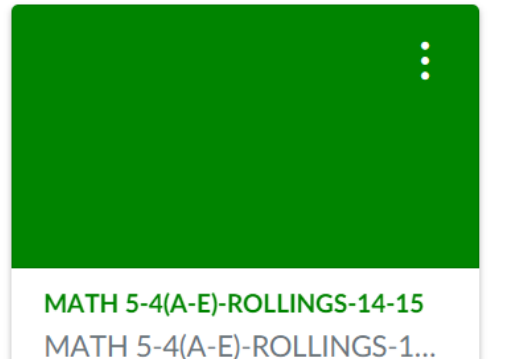

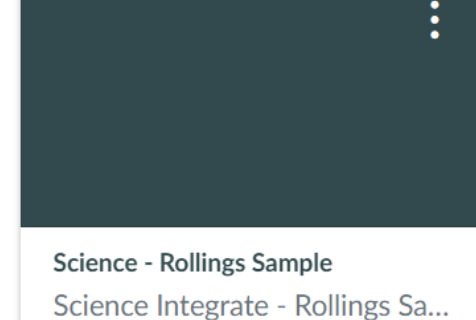

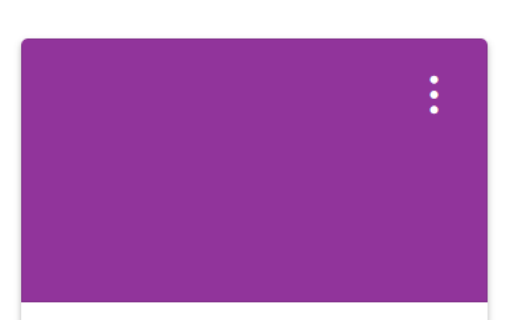

Social Studies - Rollings Sample Social Studies - Rollings Sample

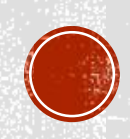

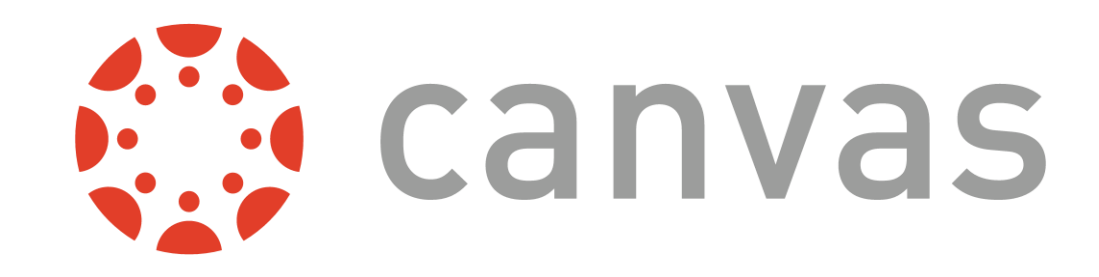

#### Click "Grades" in the menu

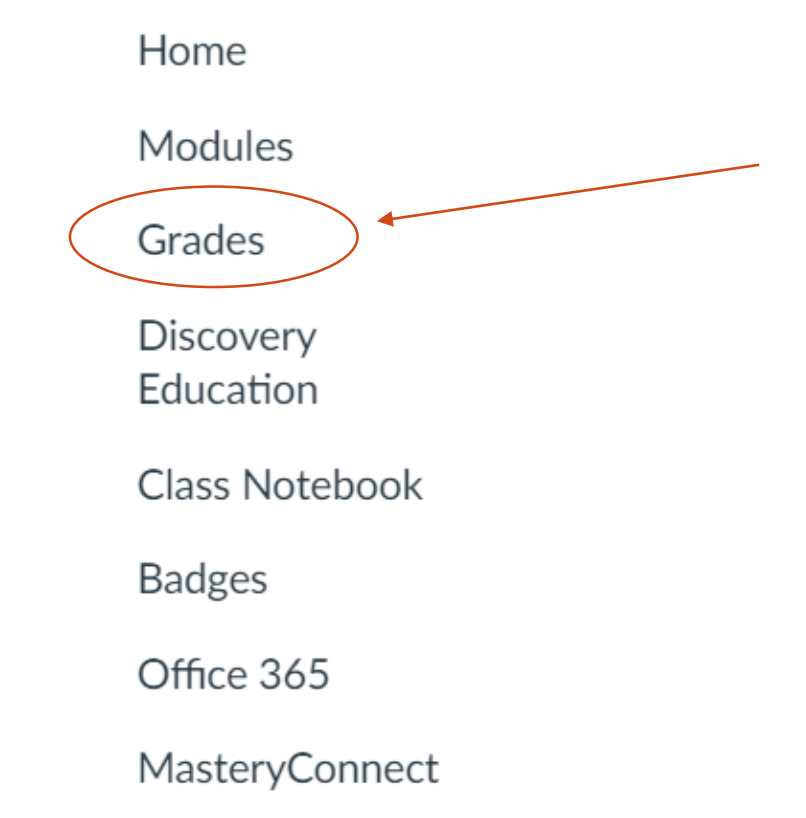

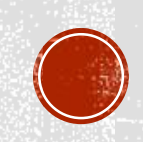

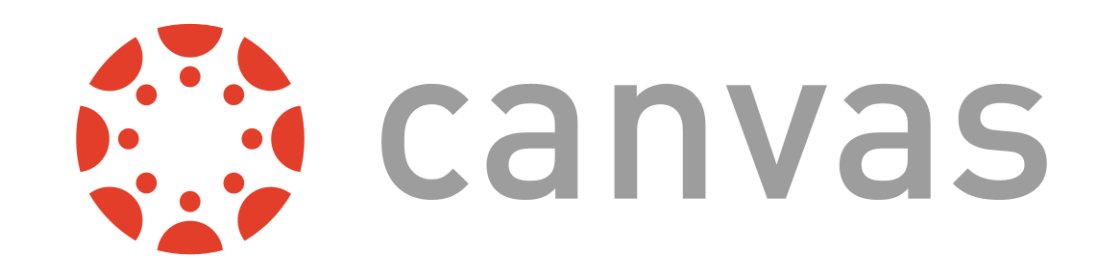

 You can change the "Course" by clicking the drop down menu if you want to see a different class

Grades for Ferris Bueller

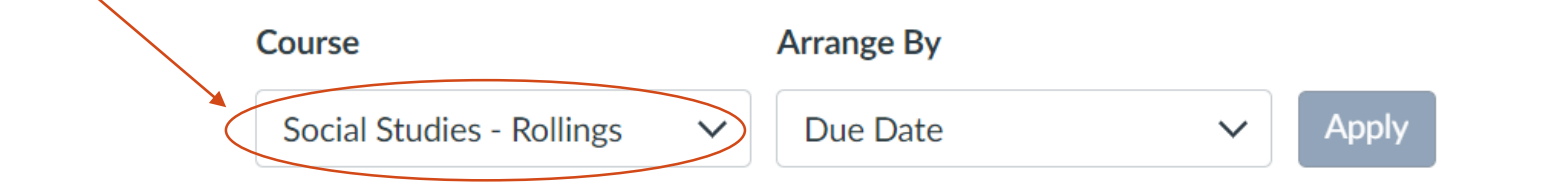

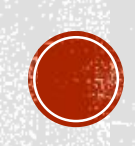

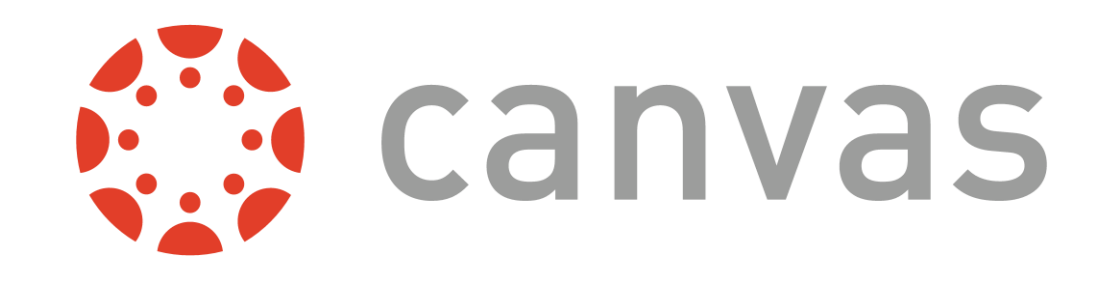

 View the grades by scrolling down. You can click on some assignments to view the actual assignment like a quiz.

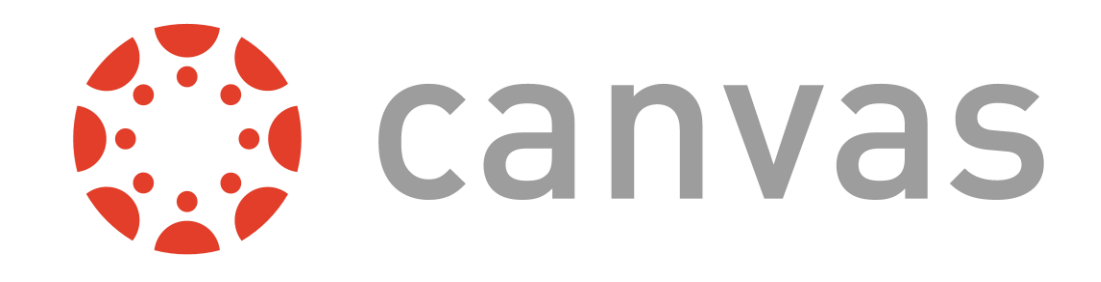

- Practice viewing a couple assignments to see rubrics or questions that your child missed.
- If your child is here, please discuss it with them.

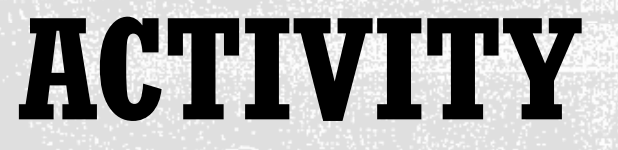

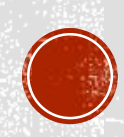

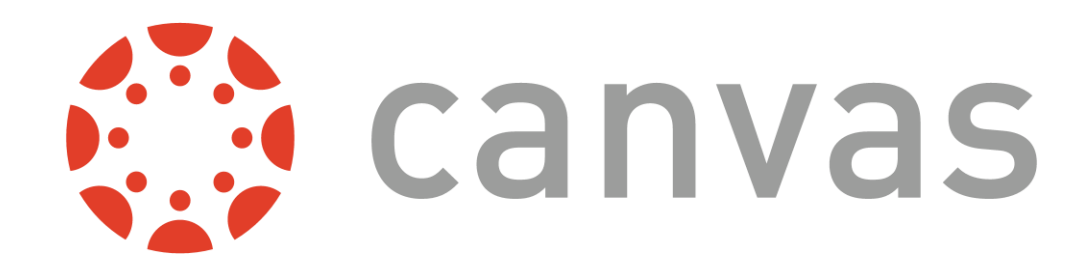

 Please fill out the survey using the survey button on the website.

 Thanks for coming! Feel free to ask anyone any questions you still have.

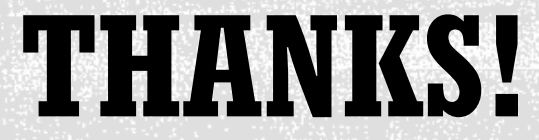

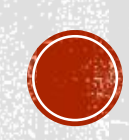